# How to Add the Arabic Language to Vista and Windows 7

The Arabic language pack allows users to read and write Arabic from the convenience of their home computer.

#### Instructions

• 1

Click the Windows Vista/Windows 7 icon at the left end of the desktop toolbar.

#### 。 2

Select "Settings."

• 3

Click "Clock, Language and Region."

#### 。4

Select "Change keyboards or other input methods."

### 。 5

Click "Change keyboards."

#### • 6

Click "Add" and select the Arabic language you want to install from the drop-down menu.

#### 。7

Click "OK," then "Apply" to finalize your selection. Click "OK" again to exit the application.

## Arabic Language setup in Vista and Windows 7 via Windows Update

Select Start button in the lower left corner of the desktop.

Click 'All programs" and choose "Windows Update" program.

Run the Windows Update.

Select Optional tab and click on "Arabic Language Pack".

Click OK button and then click install updates button.

| Select the    | up                                     | dates you want to install                                             |          | _                     |                                       |
|---------------|----------------------------------------|-----------------------------------------------------------------------|----------|-----------------------|---------------------------------------|
|               | 63                                     | Name                                                                  | Size     | *                     | Arabic Language Pack - Windows 7      |
| mportant (1)  | Windows 7 Ultimate Language Packs (34) |                                                                       |          | <b>m</b> <sup>1</sup> | for x64-based Systems (KB972813)      |
| Optional (35) | 們                                      | Arabic Language Pack - Windows 7 for x64-based Systems (KB972813)     | 50.1 MB  |                       | After you install this language pack, |
|               | 8                                      | Bulgarian Language Pack - Windows 7 for x64-based Systems (KB972813)  | 39.7 MB  |                       | of Windows 7 to be Arabic.            |
|               | 8                                      | Chinese (Simplified) Language Pack - Windows 7 for x64-based Systems  | 152.8 MB | 18                    | Go to the Clock, Language, and Regi   |
|               | 23                                     | Chinese (Traditional) Language Pack - Windows 7 for x64-based System  | 174.1 MB |                       | category in the Control Panel to      |
|               | 10                                     | Croatian Language Pack - Windows 7 for x64-based Systems (KB972813)   | 45.0 MB  | 18                    | change the display language.          |
|               | 23                                     | Czech Language Pack - Windows 7 for x64-based Systems (KB972813)      | 52.5 MB  |                       | Published: Yesterday                  |
|               | 罰                                      | Danish Language Pack - Windows 7 for x64-based Systems (KB972813)     | 47.4 MB  |                       | Update is ready for download          |
|               | 8                                      | Dutch Language Pack - Windows 7 for x64-based Systems (KB972813)      | 50.6 MB  |                       | <b>V</b> · · · ·                      |
|               | 凹                                      | Estonian Language Pack - Windows 7 for x64-based Systems (KB972813)   | 37.8 MB  | 18                    | More information                      |
|               | 23                                     | Finnish Language Pack - Windows 7 for x64-based Systems (KB972813)    | 52.2 MB  |                       | Support information                   |
|               | 10                                     | French Language Pack - Windows 7 for x64-based Systems (KB972813)     | 90.6 MB  |                       |                                       |
|               | 問                                      | German Language Pack - Windows 7 for x64-based Systems (KB972813)     | 110.7 MB |                       |                                       |
|               | 8                                      | Greek Language Pack - Windows 7 for x64-based Systems (KB972813)      | 51.5 MB  |                       |                                       |
|               | 23                                     | Hebrew Language Pack - Windows 7 for x64-based Systems (KB972813)     | 43.2 MB  |                       |                                       |
|               | 23                                     | Hungarian Language Pack - Windows 7 for x64-based Systems (KB972813)  | 49.1 MB  |                       |                                       |
|               | 23                                     | Italian Language Pack - Windows 7 for x64-based Systems (KB972813)    | 47.8 MB  |                       |                                       |
|               | 問                                      | Japanese Language Pack - Windows 7 for x64-based Systems (KB972813)   | 106.9 MB |                       |                                       |
|               | 8                                      | Korean Language Pack - Windows 7 for x64-based Systems (K8972813)     | 65.0 MB  |                       |                                       |
|               | 23                                     | Latvian Language Pack - Windows 7 for x64-based Systems (KB972813)    | 34.7 MB  |                       |                                       |
|               | 23                                     | Lithuanian Language Pack - Windows 7 for x64-based Systems (KB972813) | 38.9 MB  |                       |                                       |
|               | 123                                    | Norwegian Language Pack - Windows 7 for x64-based Systems (KB97281    | 54.2 MB  |                       |                                       |
|               | 問                                      | Polish Language Pack - Windows 7 for x64-based Systems (KB972813)     | 54.0 MB  | *                     |                                       |